附件

## 微信理赔流程

## 一、关注和绑定

1、扫描二维码关注,或在微信添加朋友处,输入"泰康养老",在查询结果处选择"泰康养老"并关注。

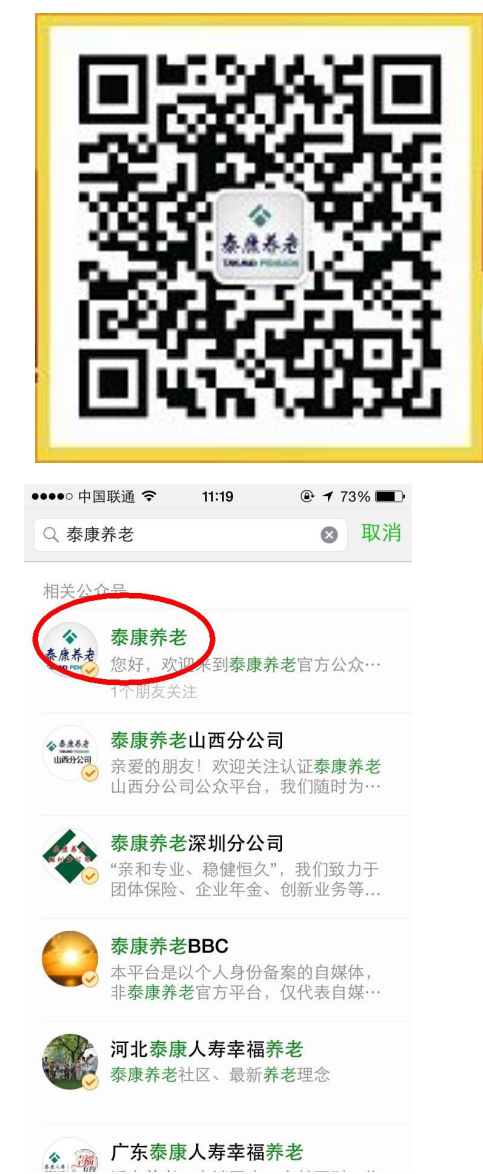

| ●●●●○ 中国联通 夺   | 11:19                                            | 🕒 73% 💷 •                            |
|----------------|--------------------------------------------------|--------------------------------------|
| <b>〈</b> 查找公众号 | 泰康养老                                             |                                      |
| 令 泰原养老 微信      | <b>東养老</b><br>言号:TaikangPe                       | ension                               |
| 功能介绍           | 您好,欢迎来到<br>方公众平台。<br>新供丰富、便捷自<br>息。更多功能正<br>请期待! | 则泰康养老官<br>战们将向您提<br>约客户服务信<br>E在开发,敬 |
| 微信认证 🥪         | 泰康养老保险胆                                          | 设份有限公司 >                             |
| 查看历史消息         |                                                  | >                                    |
|                | 关注                                               |                                      |

## 2、进入"泰康养老"官微 ➡ 选择"微服务" ➡ 选择"立刻绑定" ➡ 填写信息并 提交 ➡ 确认绑定 ➡ 绑定成功

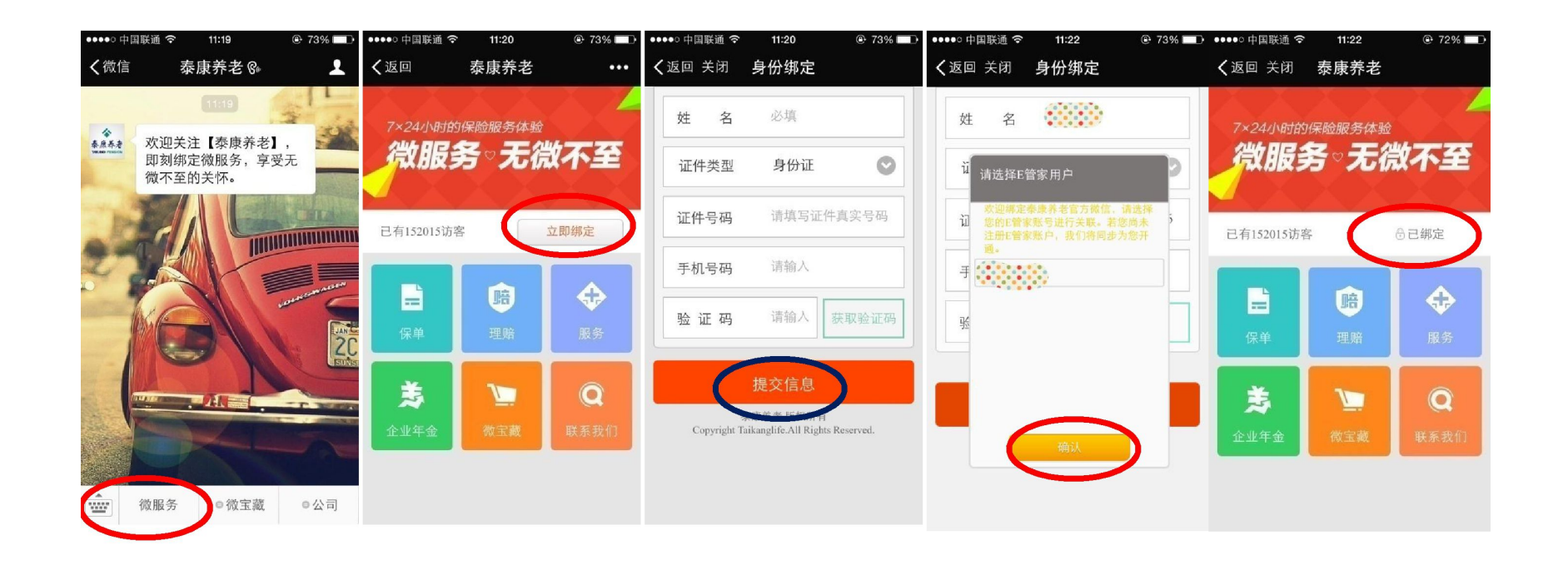

## 二、微信自助理赔操作流程

进入"泰康养老"官微 ➡ 选择"微服务"➡ 选择

"理赔" 🗳 选择"理赔申请"

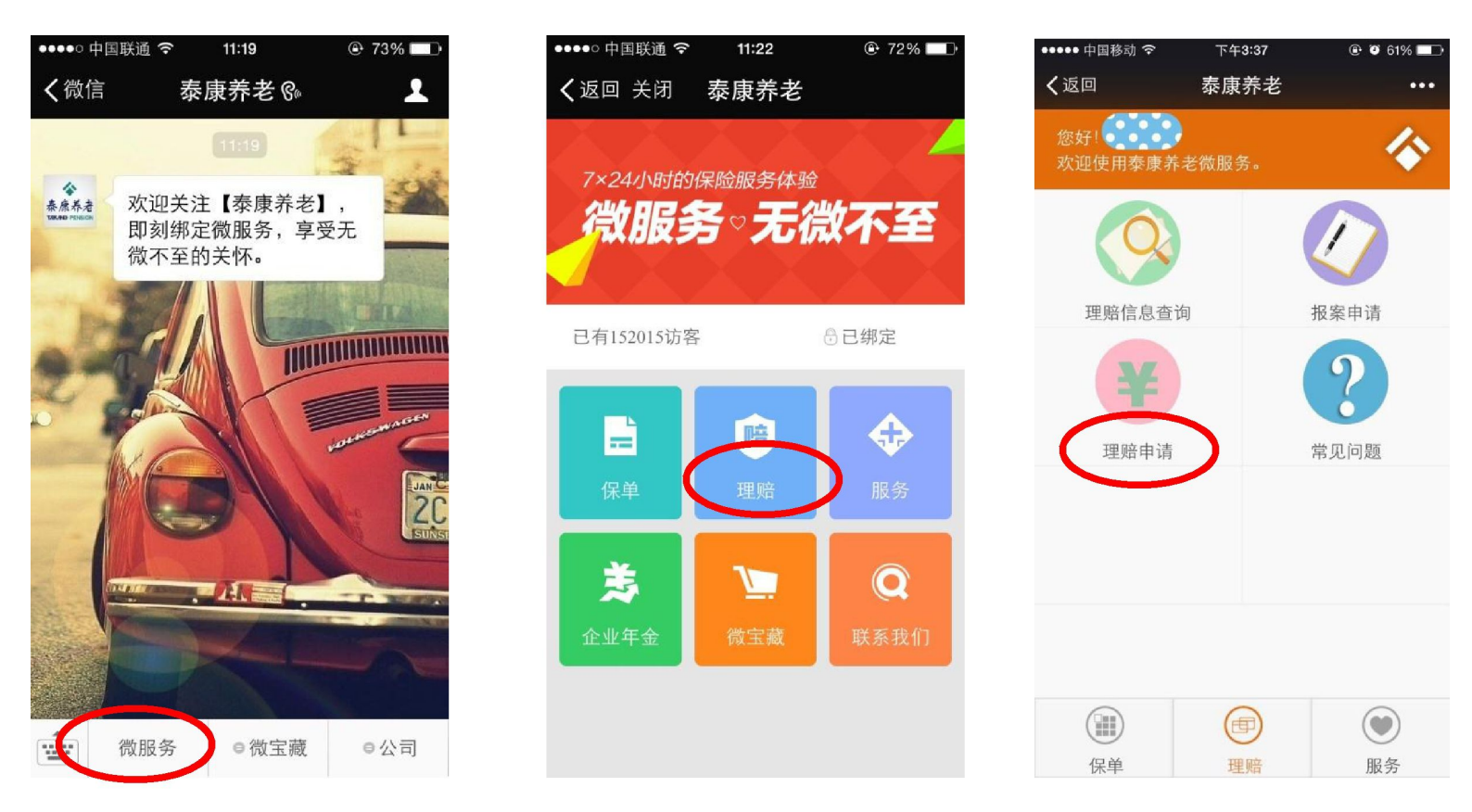

理赔申请

1、选择申请人♥ 2、填写申请信息(申请类型、出险
 时间、账号信息)♥ 填写完毕后提交

|                                                        | 中明连加                                                                                               | •••                          | く返回                                                                  | 申请理赔             | •         |
|--------------------------------------------------------|----------------------------------------------------------------------------------------------------|------------------------------|----------------------------------------------------------------------|------------------|-----------|
| 张利 您好!        2     3       选择出脸人 填写申请 上传资料 完成         | 张利 您好!         3           选择出险人 填写申请 上传资料2                                                        | <b>令</b><br>完成               | 请填写本次理赔申请的类型,并填写出险日期。若你<br>填写的是门诊医疗,可以将最早一次就诊时间填写为<br>出险日期。<br>申请类型: |                  |           |
| 请选择申请人                                                 | 若你不是为你自己申请理赔 请填写您的<br>以便能够及时与您联系理赔相关事宜。                                                            | 基本信息,                        | 门诊医疗                                                                 | 住院医疗             | 住院津贴      |
| 自己申请 为别人申请<br>出险人姓名:<br>派利<br>证件类型:<br>身份证 ▼           | <ul> <li>您与被保险人的关系:</li> <li>本人</li> <li>您(申请人)的姓名:</li> <li>您(申请人)的电话:</li> <li>184372</li> </ul> |                              | 出险日期:<br>请填写有效银行题<br>填写"被保险人"<br>开户户名:                               | 产信息。用于接收本人的账户信息。 | 四略款。注: 只能 |
| 指與与此十亏44.<br>34262319870701<br>阅读并同★《在线理赔申请服务协议》<br>提交 | 请填写本次理解申请的类型,并填写出版<br>填写的是门诊医疗,可以将最早一次就能<br>中请类型:<br>门诊医疗 住院医疗 在<br>伤残/烧伤 重大疾病                     | 日期。若你<br>时间填写为<br>主院津贴<br>身故 | 开户账号:<br>开户银行:<br>中国工商银行                                             | ,<br>于           | ľ         |

注:系统会默认为本人申请,部分信息会自劢带出,只有红圈标注的地方需要填写或点击

核对申请信息 ━━━按照提示上传资料 ━━━━理赔申请完

成

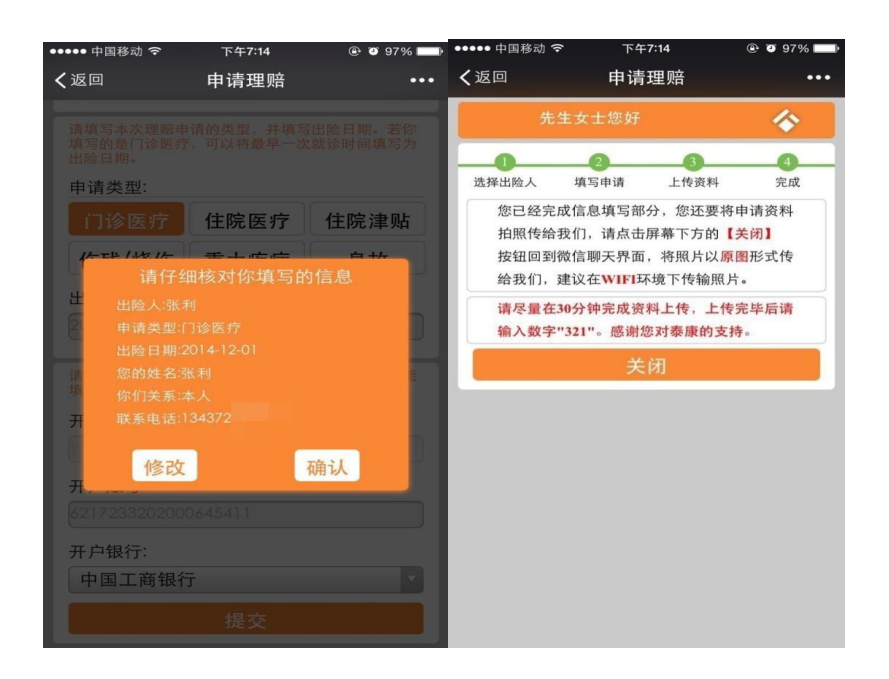

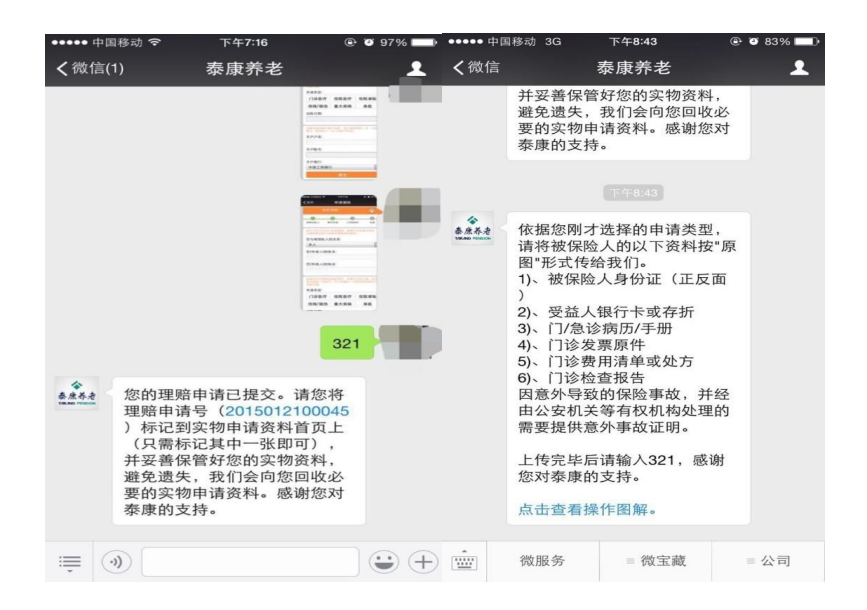

注:微信理赔申请完成后,请将生成的理赔申请号填写 在票据黏贴纸的首页,将黏贴好的发票交给理赔人员。